### Dell mobiladapterhøjttaler MH3021P

**Bruger manual** 

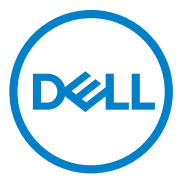

Reguleringsmodel: MH3021Pu

### Bemærkninger, advarsler og advarsler

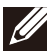

BEMÆRK: En BEMÆRK angiver vigtige oplysninger, der hjælper dig med at udnytte din computer bedre.

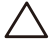

FORSIGTIG: En FORSIGTIG angiver enten potentiel hardwareskade eller tab af data og fortæller dig, hvordan du undgår problemet.

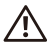

ADVARSEL: En ADVARSEL angiver risikoen for materielle skader, personskade eller død.

© 2020 Dell Inc. eller dets datterselskaber. Alle rettigheder forbeholdes. Dell, EMC og andre mærker er varemærker tilhørende Dell Inc. eller dets datterselskaber. Andre varemærker kan være varemærker tilhørende deres respektive ejere.

06-2020 Pr. A00

# Indhold

| 4   |
|-----|
| . 5 |
| 5   |
| 5   |
| 6   |
| 14  |
| 18  |
| 19  |
| 19  |
| •   |

### Hvad er der i kassen

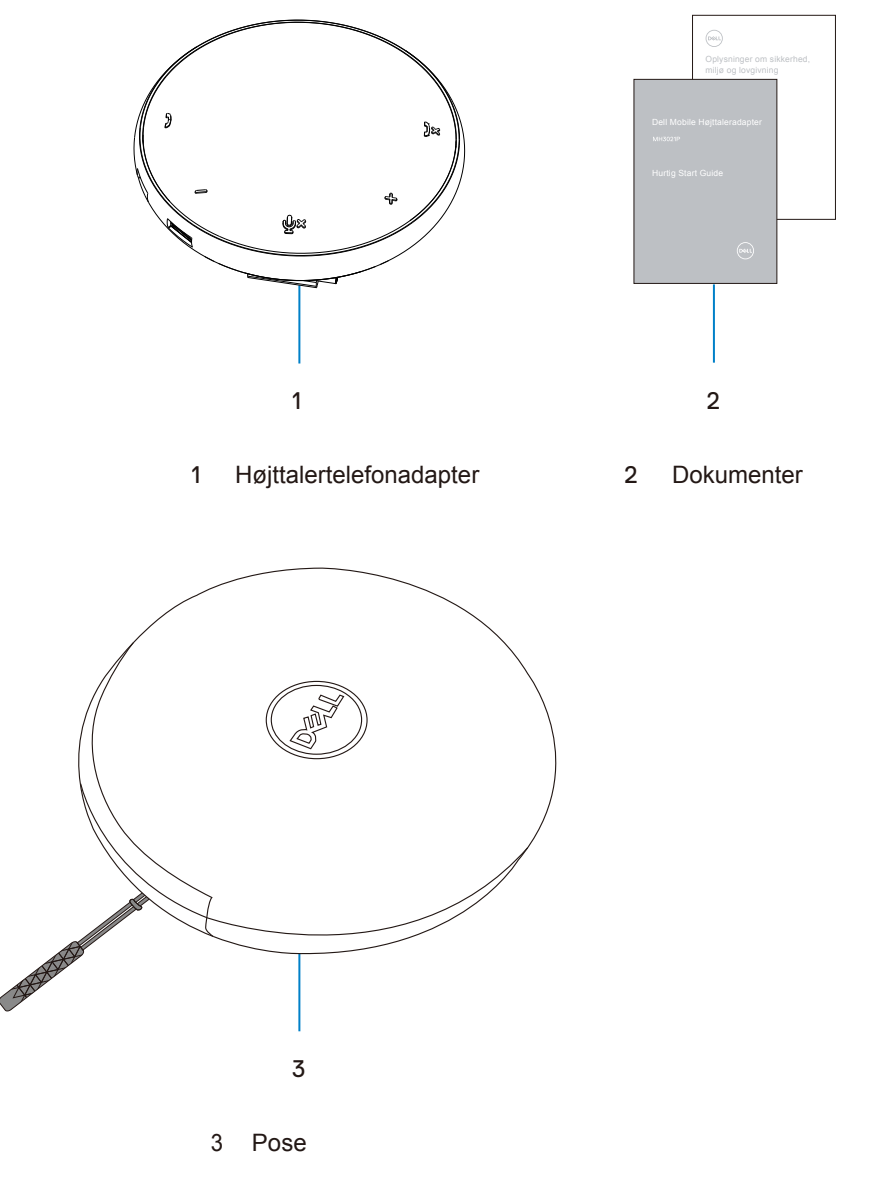

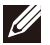

Dækningsgarantien er ikke dækket.

### Egenskaber

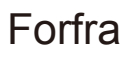

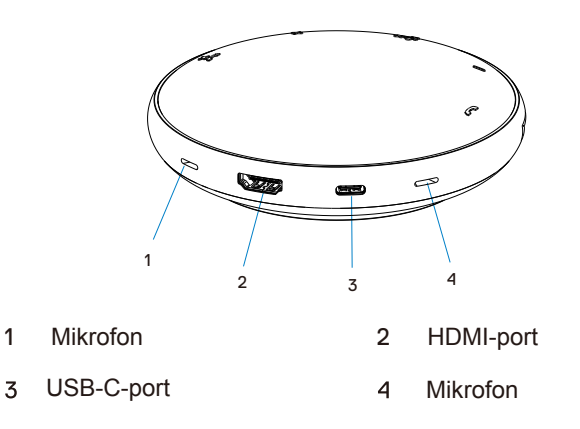

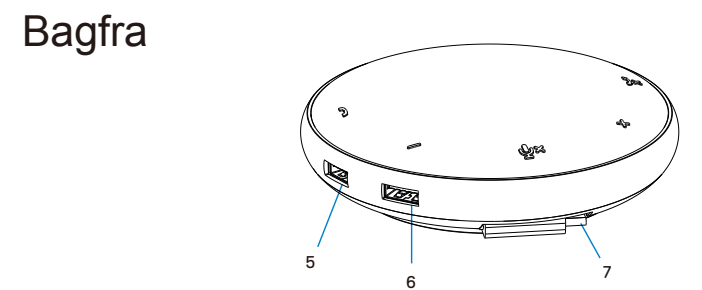

- 5 USB-A-port 6 USB-A-port
- 7 USB-C-kabel

### Brug af din mobile højttaleradapter

1. Find USB-C-kablet i bunden af din MH3021P. Slip USB-C-kablet manuelt.

![](_page_5_Picture_2.jpeg)

2. Tilslut USB-C-kablet fra din MH3021P til Thunderbolt- eller USB-C (DisplayPort Alt Mode) -porten på din computer. Billedet herunder viser en HDMI-skærm og andre enheder tilsluttet MH3021P uden en ekstern strømkilde til MH3021P.

#### Uden strømforsyning

![](_page_5_Figure_5.jpeg)

3. MH3021P kan levere strøm op til 90W, når den er tilsluttet Thunderbolt- eller USB-C (Display Port Alt Mode) -porten på din pc. Strømkilden kan leveres af USB-Cadapteren eller skærmen, der understøtter opladningsfunktionen. De to billeder nedenfor viser MH3021P, der er tilsluttet en ekstern strømkilde via USB-C strømadapteren eller USB-C skærmen.

![](_page_6_Figure_1.jpeg)

#### Med strømforsyning via USB-C adapter

#### Med strømforsyning via USB-C-skærm

![](_page_6_Figure_4.jpeg)

![](_page_6_Picture_5.jpeg)

U

4. MH3021P har en højttaler og mikrofon, du kan bruge den til at kommunikere, når du har tilsluttet din mobile adapter til den bærbare computer.

![](_page_7_Figure_1.jpeg)

Mikrofon lydløs / ikke-lydløs

| )  | Besvar opkaldet                               | Tryk på knappen Besvar opkald            |  |
|----|-----------------------------------------------|------------------------------------------|--|
| )× | Afslutning af opkald /<br>afvisning af opkald | Tryk på knappen<br>Afslut / afvis opkald |  |
| +  | Forøg højttalervolumen                        | Tryk på knappen Forøg lydstyrken         |  |
| -  | Sænk højttalervolumen                         | Tryk på lydstyrkeknappen                 |  |
| Ф× | Mikrofon lydløs / ikke-<br>lydløs             | Tryk på knappen "Dæmp mikrofon"          |  |

![](_page_7_Picture_4.jpeg)

#### 5. Skype til forretningsadfærd / zoom

#### • Besvar Skype til forretning / zoom:

(1) Tryk på svarsknappen for at besvare opkaldet.

![](_page_8_Figure_3.jpeg)

- Foretag Skype til forretningsopkald
- (1) Tryk på svarsknappen for at få vist Skype for forretning på hovedskærmen.
- (2) Foretag et opkald ved hjælp af appen Skype for Business på din computer.

![](_page_8_Figure_7.jpeg)

Foretag zoomopkald

(1) Start opkaldet via Zoom-applikationen.

#### • Juster lydstyrken

(1) Tryk på knappen Forøg lydstyrken for at øge lydstyrken. En lydpromptone kan høres, når du trykker på knappen Lydstyrke op.

(2) Tryk på knappen "Lydstyrke ned" for at sænke lydstyrken. En lydpromptone kan høres, når du trykker på lydstyrkeknappen.

![](_page_9_Figure_3.jpeg)

- 6. Opførsel af knap- og LED-betjening
- Når den lyser, lyser den øverste centrale LED hvidt.

![](_page_10_Picture_2.jpeg)

 Under opkaldet: Indikatoren i det øverste centrum bliver grøn.

![](_page_10_Figure_4.jpeg)

 Indgående opkald : Under et indgående opkald blinker indikatoren for opkaldsoptagelse grønt, indikatoren for afvisning af opkald blinker rødt.

![](_page_10_Figure_6.jpeg)

 Mikrofon er slået fra Når mikrofonen er slået fra, lyser alle lysdioder røde og forbliver røde, indtil mikrofonen er deaktiveret.

![](_page_10_Figure_8.jpeg)

#### • Volumenjustering:

Når du justerer lydstyrken, lyser LED-ringen midlertidigt i hvidt for at indikere lydstyrkeniveauet. Når du trykker på lydstyrkeknappen, lyser LED'en med uret. Når du skruer ned for lydstyrken, slukkes LED'en mod uret.

![](_page_11_Figure_2.jpeg)

• Hæv et opkald:

Når et opkald slutter, skifter den øverste centrale LED fra grøn til hvid. For zoom skal du trykke på "Forlad møde" fra applikationen.

![](_page_11_Figure_5.jpeg)

7. Tilslut eksterne enheder til MH3021P

MH3021P kan kun understøtte en video ad gangen på en først til mølle-basis. Når to video-porte er tilsluttet på samme tid, gives HDMI-videoport prioritet.

![](_page_12_Figure_2.jpeg)

## Fejlfinding

| Problemer                                                                                                    | Mulige løsninger                                                                                                    |  |
|----------------------------------------------------------------------------------------------------|----------------------------------------------------------------------------------------------------|--|
| MH3021P fungerer ikke på                                                                                                    | MH3021P er kun kompatibel med USB-C-porten på din computer. Thunderbolt-port eller USB-                                                                                                    |  |
| 03b-A-porten på din computer                                                                                                    | o-port (Display) ort All-distand).                                                                                                    |  |
| Flere skærme fungerer<br>ikke                                                                                                    | MH3021P tillader en enkelt skærm. Du kan kun tilslutte en enhed ad gangen til HDMI-porten<br>eller USB-C-skærmen.                                                                                                    |  |
| Kan ikke bruge alle USB-<br>porte på samme tid, når<br>MH3021P er tilsluttet en<br>bærbar computer uden en<br>ekstern strømkilde                       | Hvis du tilslutter MH3021P til en 15 W Thunderbolt- eller USB-C (DisplayPort Alt Mode) -port<br>på din computer, kan du bruge videooutput, højttaler og USB-enheder med lav effekt, såsom:<br>mus, klikker, RF-præsentation eller dongle, og muligvis den eksterne harddisk.<br>Hvis du slutter MH3021P til en 7,5 W USB-C (DisplayPort Alt Mode) -port på din computer,<br>kan du bruge videooutput såvel som energieffektive enheder som en præsentations-klikker<br>eller RF-dongle |  |
| Kan ikke læse og skrive til en<br>ekstern SSD / HDD og et<br>optisk drev (CD / DVD / Blu-<br>ray), når de er tilsluttet<br>MH3021P                     | Nogle SSD / HDD / optiske eksterne drev kræver mere strøm, end din MH3021P kan<br>understøtte.     Det anbefales at tilslutte det eksterne SSD / HDD / Optiske drev direkte til din computer.                                                                                                    |  |
| Overspændingsmeddelelse<br>vises "En ukendt USB-enhed<br>har brug for mere strøm, end<br>porten kan levere", når du<br>tilslutter en enhed til MH3021P | <ul> <li>Den enhed, du har tilsluttet MH3021P, har brug for mere strøm.</li> <li>Frakobl andre enheder, der er tilsluttet MH3021P.</li> <li>For enheder med stort strømforbrug anbefales det at tilslutte enheden direkte til din computer.</li> <li>Alle enheder, der er tilsluttet USB-A / USB-C-porten på MH3021P, kobles automatisk fra, når overspændingsmeddelelsen vises. Du kan fjerne den sidst tilsluttede USB-enhed.</li> </ul>                                             |  |
| Opløsningen på skærmen er<br>mindre end 4K 60 Hz, når den<br>er tilsluttet MH3021Ps HDMI-<br>eller Type C-port                                         | <ul> <li>Kontroller, at skærmen er i stand til at understøtte 4K60Hz.</li> <li>4K-opløsning på 60 Hz understøttes på computere, der har DisplayPort 1.3 eller højere (HBR3) med en skærm, der er i stand til 4K-opløsning på 60 Hz. På computere, der understøtter opløsning lavere end DisplayPort 1.3, den maksimale understøttede opløsning er 4K ved 30 Hz.</li> </ul>                                                                                                    |  |
| MH3021P oplader ikke din<br>computer via USB-C-porten<br>Jeg ser et gult bang-ikon på<br>batteristatusikonet                                           | <ul> <li>MH3021P understøtter en maksimal effekt på 90W. Den minimale effekt, der kræves til<br/>lastning, afhænger af platformen.</li> <li>MH3021P reserverer 15W, så dit system modtager 15W mindre fra strømkilden. Du kan se<br/>en meddelelse eller ikon om langsom opladning på grund af dette.</li> <li>Det anbefales at bruge en højere strømadapter til optimal opladning.</li> </ul>                                                                                         |  |
| Ingen video på<br>skærmen tilknyttet<br>MH3021P                                                                                                    | <ul> <li>MH3021P understøtter kun en skærm.</li> <li>Kontroller videotilslutningskablerne.</li> <li>Frakobl enheden fra MH3021P, vent 10 sekunder, og tilslut derefter enheden.</li> </ul>                                                                                                    |  |
| Problemer med video / lyd<br>ydeevne                                                                                                    | Kontroller / opdater system BIOS, grafikdriver og lyddriver for nyere versioner.<br>Kontroller / opdater system firmware og Thunderbolt driver for nyere versioner.                                                                                                    |  |
| Opdater dit systems BIOS og<br>MH3021P firmware                                                                                                    | Opdater dit system BIOS, grafik og drivere fra     https://www.dell.com/support/drivers     Opdater din MH3021P FW fra     https://www.dell.com/support/drivers     Du skal tilslutte MH3021P til din computer, før du opdaterer FW.                                                                                                    |  |
| Dell Display Manager (DDM)<br>fungerer ikke                                                                                                    | Kontroller / opdater system BIOS / grafikdriver, og installer Dell Display Manager (DDM)<br>Monitor-applikation.<br>https://www.dell.com/support/home/drivers/drivers/details/?driverid=6WGWY                                                                                                    |  |

| Onførsel af knappen            | • MH3021P-knappe                                                                                                    | erne fungerer o     | odt sammen n       | ned Skyne for f                  | orretning og za    | om                  |
|--------------------------------|----------------------------------------------------------------------------------------------------|---------------------|--------------------|----------------------------------|--------------------|---------------------|
| MH3021P på nogle af de         | Anden kommunikationssoftware kan du få adgang til opkaldskommandoer via UI-                                                                                                    |                     |                    |                                  |                    |                     |
| populære                       | kommunikationss                                                                                                    | oftwaren.           | Kall du la dug     |                                  |                    |                     |
| kommunikationssoftware         | Forenede<br>kommunikationsplatforme                                                                                                    | Dæmp / ikke lydløs  | Accept af appellen | Afslutning af opkald /<br>afslag | Forøg lydstyrken   | Skrue ned           |
|                                | Zoom                                                                                                    | OK                  | ОК                 | OK*                              | ОК                 | ОК                  |
|                                | Skype til forretning                                                                                                    | OK                  | ОК                 | ОК                               | ОК                 | ОК                  |
|                                | Microsoft-hold                                                                                                    | ОК                  | х                  | х                                | ОК                 | ОК                  |
|                                | Google Hangouts                                                                                                    | ОК                  | х                  | ×                                | ОК                 | ОК                  |
|                                | Cisco Webex                                                                                                    | ОК                  | х                  | х                                | ОК                 | ОК                  |
|                                | FaceTime                                                                                                    | ОК                  | х                  | ×                                | ОК                 | ОК                  |
|                                | Fleksibel                                                                                                    | ОК                  | х                  | ×                                | ОК                 | ОК                  |
|                                | GoToMeeting                                                                                                    | ОК                  | х                  | ×                                | ОК                 | ОК                  |
|                                | Blå bukser                                                                                                    | OK                  | ×                  | х                                | ОК                 | ОК                  |
|                                | *Opkaldsafslutning                                                                                                    | en har 2 forsk      | ellige tilstande   |                                  |                    |                     |
|                                | 1. Afvis / afvis et op                                                                                                    | ,<br>kald - Kan udf | øres via knapp     | en "Afslut opka                  | ald" på højttaler  | ren                 |
|                                | 2. Afslut et aktivt op                                                                                                    | okald - Kan kur     | n udføres via Z    | oom-applikatio                   | nen                |                     |
| Min opkalds accept / afbryd    | Hvis flere konferen                                                                                                    | ceprogrammer        | r er installeret i | det samme IT-                    | -miljø eller insta | alleret og brugt på |
| knap fungerer ikke på MH3021P  | den samme pc, er                                                                                                    | du muligvis ikk     | e i stand til at   | acceptere / afsl                 | lutte opkaldet v   | ia MH3021P. Det     |
| for at zoome mulig løsning     | anbefales at besva                                                                                                    | ire det indgåen     | de opkald / afv    | vise opkaldet vi                 | a applikationsg    | rænsefladen.        |
|                                | Kontroller videotilslutningskablerne.                                                                                                    |                     |                    |                                  |                    |                     |
| Video på den tilsluttede skærm | <ul> <li>Kontroller og opd</li> </ul>                                                                                                    | ater videooplø      | sningen under      | Indstillinger> S                 | skærm> Skærn       | nopløsning          |
| er forvrænget eller beskadiget |                                                                                                    |                     |                    |                                  |                    |                     |
| Video på den tilsluttede skærm | <ul> <li>Skift indstillingen under Indstillinger&gt; Skærm&gt; Flere skærme</li> </ul>                                                                                                    |                     |                    |                                  |                    |                     |
| vises ikke i udvidet tilstand  | Cliff tilstand und at trubba aš Mindaus testar                                                                                                    |                     |                    |                                  |                    |                     |
| Estadou harra a condera        |                                                                                                    |                     |                    |                                  |                    |                     |
| Echo kan høres under           | <ul> <li>MH3021P har ekko-annulleringsfunktionen; det vil hjælpe brugeren i den anden ende af<br/>ankeldet til et reducere ekkoet</li> </ul>                                                                                                    |                     |                    | den ende af                      |                    |                     |
| орканет                        |                                                                                                    | ucere erroet.       | d kan dat akul     | daa anbadan til                  | l don ondon olu    | thruger Deres       |
|                                | enhed kan være                                                                                                    | værre i funktior    | nen til ekko-an    | nullering                        |                    | ilbiluger. Deres    |
| Høittaleren har ingen          | Efter tilslutning sk                                                                                                    | al du qå til lvdi   | indstillingerne    | på din compute                   | er oa vælae MH     | 13021P som          |
| lydudgang fra MH3021P          | afspilningsenhed                                                                                                    |                     |                    |                                  |                    |                     |
|                                | <ul> <li>Kontroller, om MI</li> </ul>                                                                                                    | H3021 er korre      | kt tilsluttet com  | nputeren.                        |                    |                     |
|                                | • Sørg for, at MH3021P ikke er indstillet til 0%.                                                                                                    |                     |                    |                                  |                    |                     |
|                                | -                                                                                                    |                     |                    |                                  |                    |                     |
| Mikrofonen fungerer ikke på    | Efter tilslutning skal du gå til lydindstillingerne på din computer og vælge Dell MH3021 som                                                                                                    |                     |                    |                                  |                    |                     |
| MH3021P                        | optagelsesenhed                                                                                                    |                     |                    |                                  |                    |                     |
| Kan du ikke foretage et        | <ul> <li>MH3021P-knapperne for at besvare opkald og for at afslutte eller afvise et opkald<br/>understøtter kun "Skype til forretning" og "Zoom". Du kan besvare eller afslutte / afvise et<br/>opkald via brugerspreselfdene til kompunikationsoffungen</li> </ul> |                     |                    |                                  |                    |                     |
| indgående opkaldsknap på       |                                                                                                    |                     |                    |                                  |                    |                     |
| enheden via Line, WhatsApp og  | opkaid via bruger                                                                                                    | grænsefladen        | tii kommunikat     | ionssoftwaren.                   |                    |                     |
| Wechat?                        | Dud onbuor hindr                                                                                                    | ing mollom M        | 12021D og bru      | 20100                            |                    |                     |
| Det er unormalt                | • Ryu ennver minuming mellem Minouz IP og blugeren.<br>• Forbind Dell MH3021P igen til din computer                                                                                                    |                     |                    |                                  |                    |                     |
| Lydstyrken er for lav          | Ryd enhver hindr                                                                                                    |                     | 13021P og bru      | neren                            |                    |                     |
|                                | <ul> <li>Forøa lydstyrken ved at trykke nå knannen til lydstyrke eller ved at kontrollere den ved higen</li> </ul>                                                                                                    |                     |                    |                                  |                    |                     |
|                                | af kommunikationssoftware.                                                                                                    |                     |                    |                                  |                    |                     |
|                                | <ul> <li>Tryk på lydstyrke</li> </ul>                                                                                                    | knappen på W        | indows og øg l     | ydstyrken.                       |                    |                     |

| Skype for Business viser<br>"Dette opkald er på vent".    | Under opkald fra Skype til forretning. Opkald kan være i venteposition (ingen afbrydelse)<br>under visse driftsbetingelser (tryk på en vilkårlig knap, tilslut en ekstra lydenhed, elektrostatisk<br>afladning eller anden uventet opførsel), kan skype for business muligvis vise meddelelsen<br>"Dette opkald er på vent" for at spørge, om du vil genoptage opkaldet. Du kan trykke på ikonet<br>"Genoptag opkald" for at fortsætte opkaldet. |                                                                                                    |                               |  |
|-----------------------------------------------------------|----------------------------------------------------------------------------------------------------|----------------------------------------------------------------------------------------------------|-------------------------------|--|
|                                                           | This call is on hold.                                                                                                    | Resume Call                                                                                                    |                               |  |
|                                                           |                                                                                                    |                                                                                                    |                               |  |
|                                                           |                                                                                                    |                                                                                                    |                               |  |
|                                                           | <b></b>                                                                                                    |                                                                                                    |                               |  |
|                                                           |                                                                                                    |                                                                                                    |                               |  |
| Ledel' d'a MUODAD avec d'a                                | De las falas as de st                                                                                                    | and a failer                                                                                                    |                               |  |
| Indstil din MH3021P som din<br>standardlydenhed i Windows | Du kan tølge nedenstar                                                                                                    | ende trin:                                                                                                    |                               |  |
| 10                                                        | 2 Gå til System - lvd                                                                                                    |                                                                                                    |                               |  |
| -                                                         | 3. Til højre skal du vælge                                                                                                    | e den krævede enhed på rullelisten Væl                                                                                                    | g din outputenhed.            |  |
|                                                           | a.Juster outputenheden                                                                                                    |                                                                                                    |                               |  |
|                                                           | Settings                                                                                                    |                                                                                                    | - 🗆 ×                         |  |
|                                                           | බ Home                                                                                                    | Sound                                                                                                    |                               |  |
|                                                           | Find a setting $\rho$                                                                                                    | Output                                                                                                    | Related Settings              |  |
|                                                           | System                                                                                                    | Choose your output device                                                                                                    | Sound Control Panel           |  |
|                                                           | Direlay                                                                                                    | Echo Cancelling Speakerphone (Dell $$                                                                                                    | Microphone privacy settings   |  |
|                                                           | the Sound                                                                                                    | Certain apps may be set up to use different sound devices than the one<br>selected here. Customize app volumes and devices in advanced sound<br>ontions | Ease of Access audio settings |  |
|                                                           | Notification: 8 actions                                                                                                    | Device properties                                                                                                    | Have a meetion?               |  |
|                                                           | A focus arrist                                                                                                    | Master volume                                                                                                    | Setting up a microphone       |  |
|                                                           | Oncore & element                                                                                                    | 40 34                                                                                                    | Fixing sound problems         |  |
|                                                           | Battery                                                                                                    | Manage sound devices                                                                                                    | Get help                      |  |
|                                                           | C Sterage                                                                                                    |                                                                                                    | Give feedback                 |  |
|                                                           | Tablet mode                                                                                                    | Input                                                                                                    |                               |  |
|                                                           | b. Juster indgangsenheden                                                                                                    |                                                                                                    |                               |  |
|                                                           | A Home                                                                                                    | Sound                                                                                                    |                               |  |
|                                                           | Find a retting                                                                                                    | J                                                                                                    |                               |  |
|                                                           | Contrast ( )                                                                                                    | Input                                                                                                    |                               |  |
|                                                           | system                                                                                                    | Choose your input devise                                                                                                    |                               |  |
|                                                           | 🖵 Display                                                                                                    | Echo Cancelling Speakerphone (Dell 🗸                                                                                                    |                               |  |
|                                                           | 40 Sound                                                                                                    | Certain apps may be set up to use different sound devices than the<br>one selected here. Customize app volumes and devices in advanced                  |                               |  |
|                                                           | Notifications & actions                                                                                                    | sound options. Device properties                                                                                                    |                               |  |
|                                                           | J Focus assist                                                                                                    | Test your microphone                                                                                                    |                               |  |
|                                                           | Dower & sleep                                                                                                    | 0                                                                                                    |                               |  |
|                                                           | Battery                                                                                                    | A Troubleshoot                                                                                                    |                               |  |
|                                                           | - Storage                                                                                                    | menage Sound Gevices                                                                                                    |                               |  |
|                                                           | _                                                                                                    | Advanced sound options                                                                                                    |                               |  |

| Indstil standardlydenheden  | Du kan følge nedenstaende trin:                                                                                 |
|-----------------------------|----------------------------------------------------------------------------------------------------|
| ved hjælp af lydflyveudgang | 1. Klik på lydstyrkeikonet i systembakken.                                                                      |
|                             | 2.Klik på pil op i lydudløbet.                                                                                  |
|                             | Echo Cancelling Speakerphone (Dell MH3021P)                                                                     |
|                             |                                                                                                    |
|                             | (1)) <u>32</u>                                                                                                  |
|                             | 1038 PM                                                                                                    |
|                             | ENG 3/26/2020 3                                                                                                 |
|                             | <ol> <li>Vælg den ønskede lydenhed fra listen.</li> </ol>                                                       |
|                             | Select playback device 🗸                                                                                        |
|                             | Echo Cancelling Speakerphone (Dell MH3021P)                                                                     |
|                             |                                                                                                    |
|                             | Speakers/Headphones (Kealtek(K) Audio)                                                                          |
|                             |                                                                                                    |
| Indstil standardlydenheden  | <ul> <li>Hvis du vil åbne de klassiske lydindstillinger i Windows 10, kan du følge trinnet herunder:</li> </ul> |
| med appleten Classic Sound  | 1. Tryk på Win + R for at åbne dialogboksen Kør.                                                                |
|                             | <ol><li>Skriv eller kopier og indsæt følgende kommando:</li></ol>                                               |
|                             | Mmsys.cpl                                                                                                    |
|                             |                                                                                                    |
|                             | Num http://winaero.com                                                                                          |
|                             | Type the name of a program, folder, document, or internet resource, and Windows will open it for you.           |
|                             | Open: mmsys.cpl v                                                                                               |
|                             |                                                                                                    |
|                             | OK Cancel Browse                                                                                                |
|                             |                                                                                                    |
|                             | <ol><li>Tryk på enter-tasten. Dette åbner lyden-appleten direkte.</li></ol>                                     |
|                             | Sound     X                                                                                                    |
|                             | Playback Recording Sounds Communications                                                                        |
|                             | Select a playback device below to modify its settings:                                                          |
|                             | Echo Cancelling Speakerphone                                                                                    |
|                             | Dell'MH3021P<br>Default Device                                                                                  |
|                             | Speakers/Headphones                                                                                             |
|                             | Ready                                                                                                    |
|                             |                                                                                                    |
|                             |                                                                                                    |
|                             |                                                                                                    |
|                             |                                                                                                    |
|                             |                                                                                                    |
|                             |                                                                                                    |
|                             | Coofigure Set Default 🛩 Properties                                                                              |
|                             | 4. Vælg den ønskede enhed på listen, og klik på knappen Indstil som standard.                                   |
|                             |                                                                                                    |

| specifikationer                                            |                                                                                                    |  |
|------------------------------------------------------------|----------------------------------------------------------------------------------------------------|--|
| Opstrøms indrejse                                          | USB-C med DP alt-tilstand                                                                                                    |  |
| Nedstrøms dataporte                                        | • To USB 3.1 Gen 2 Type - A porte<br>• Én USB 3.1 Gen 2 Type - C porte                                                                                                    |  |
| Nedstrøms videooutputporte og<br>understøttede opløsninger | En enkelt video fra en af de to porte:<br>•Én USB-C (DP) -port (3840 x 2160 max) / 60 Hz<br>•Én HDMI 2.0-port (3840 x 2160 max) / 60 Hz 4K / 60Hz<br>understøttes kun på computere med HBR3-funktionen. |  |
| Lyd                                                        | <ul> <li>To integrerede omnidirektive mikrofoner</li> <li>Højttaler</li> </ul>                                                                                                    |  |
| LED-knap og indikation                                     | <ul> <li>Knap: Besvar opkaldet, Afslut opkaldet / afvis opkaldet, Forøg<br/>lydstyrken, Reducer lydstyrken, Dæmp mikrofonen</li> <li>LED: Hvid, rød, grøn</li> </ul>                                    |  |

| Systemkrav                  |              |  |
|-----------------------------|--------------|--|
| Understøttet operativsystem | Win10 64-bit |  |
| Driftstemperatur            | 0~35°C       |  |

# Lovpligtig information

### Garanti

#### Begrænset garanti og returpolitik

Produkter fra Dell-Dell-mærket har et års begrænset hardwaregaranti. Hvis de købes med et Dell-system, er de dækket af systemgarantien.

#### For amerikanske kunder:

Dette køb og brug af dette produkt er underlagt Dell slutbrugeraftale, som du kan finde på www.dell.com/terms. Dette dokument indeholder en obligatorisk voldgiftsbestemmelse.

#### For kunder fra Europa, Mellemøsten og Afrika:

Dell-mærkevarer, der sælges og bruges, er underlagt national forbrugerlovgivning, betingelserne i enhver detailhandelsaftale, du har (som gælder mellem dig og forhandleren), og betingelserne i salgskontrakten. Dell slutbruger. Dell kan også give en yderligere hardwaregaranti - fulde detaljer om Dell slutbrugeraftale og garantibetingelser kan findes ved at gå til www.dell.com og vælge dit land fra listen nederst på siden. modtagelse og derefter klikke på linket "generelle betingelser" for slutbrugerbetingelserne eller på linket "support" for garantibetingelserne.

#### For ikke-amerikanske kunder:

Dell-mærkevarer, der sælges og bruges, er underlagt national forbrugerlovgivning, betingelserne i alle detailsalgskontrakter, du har indgået (som gælder mellem dig og forhandleren), og Dells garantibetingelser. Dell kan også yde yderligere hardwaregaranti - Du kan finde alle detaljer om Dells garantibetingelser ved at gå til www.dell.com, vælge dit land fra listen nederst på startsiden og derefter ved at klikke på linket "generelle betingelser" eller på linket "support" i garantibetingelserne.

![](_page_18_Picture_10.jpeg)

BEMÆRK: Garantien for posen er ikke dækket.